# 文献传递使用说明

. . . . . . . .

注册流程:

登录 <u>http://zadlxhs.zj.edu.cn/wps/portal</u>-选择所属馆—注册新用户——填写读者信息—提 交—注册成功—等待馆际互借员确认。

### 第1步:登录

|                                                                                                    | 江省高校数字图书馆小和山分中心<br>oheshan Academic Digital Library                                                  |                                                                                                    |
|----------------------------------------------------------------------------------------------------|----------------------------------------------------------------------------------------------------|----------------------------------------------------------------------------------------------------|
| ▲ 主页 服务推行<br>Regulation of the second second secon | 存     ZADL极况     新闻中心     成员馆     学习中心                                                               | <b>未注册的</b> 请<br>先注册新用<br>户                                                                                                    |
| S         服务项目           , 联合目录         ,<br>虚拟咨询           , 虚拟咨询         ,           , 文献传递         ,           , 特色数据库         ,                                                                                                    | 全部         期刊         学位论文         会议论文           统一检索          请输入您要检索的关键字         中文搜索         外文搜 | 第二       第二       < |
| 資源导航       ● 所有数据库       ● 外文数据库       ○ 中立数理告                                                                                                    | <ul> <li>北务通告 ZADL快讯 ZADL简报</li> <li>※ 浙江省高校数字图书馆(ZADL)小和山分中心文献传递服务团队</li> </ul>                     | <ul> <li>9 宁波分中心</li> <li>9 温州分中心</li> <li>9 温州分中心</li> <li>9 小和山分中心</li> <li>2011-10-28</li> </ul>                                                                                                    |
| 第 2步:选择所                                                                                                    | T属馆<br>浙江省高校教字图书馆<br>Zhejiang Academic Digital Library                                               | 山分中心身份联盟认证                                                                                                    |
| 请从下拉列表中<br>认证通过后,您                                                                                                    | P选择您的所属学校,选择后页面将自动跳转到您所在学<br>R将能使用您的身份访问ZADL门户及其他应用系统。                                               | 校的身份认证系统进行身份认证,                                                                                                    |

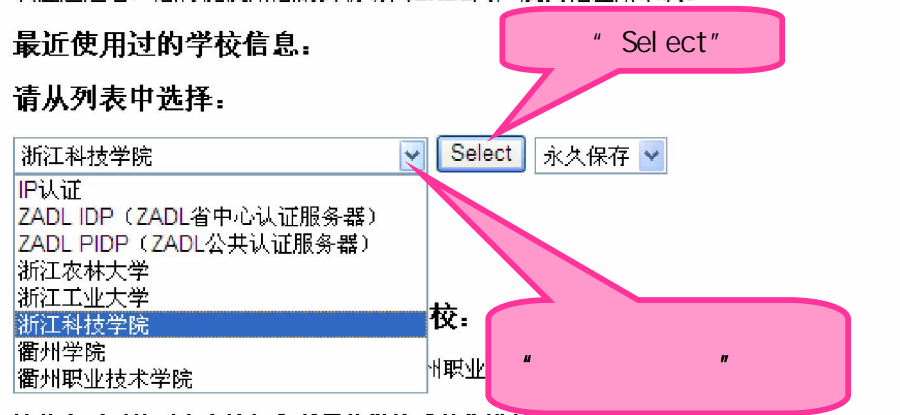

请从上面下拉列表中选择您所属的学校或单位进行认证。

### 第3步:输入用户名、密码

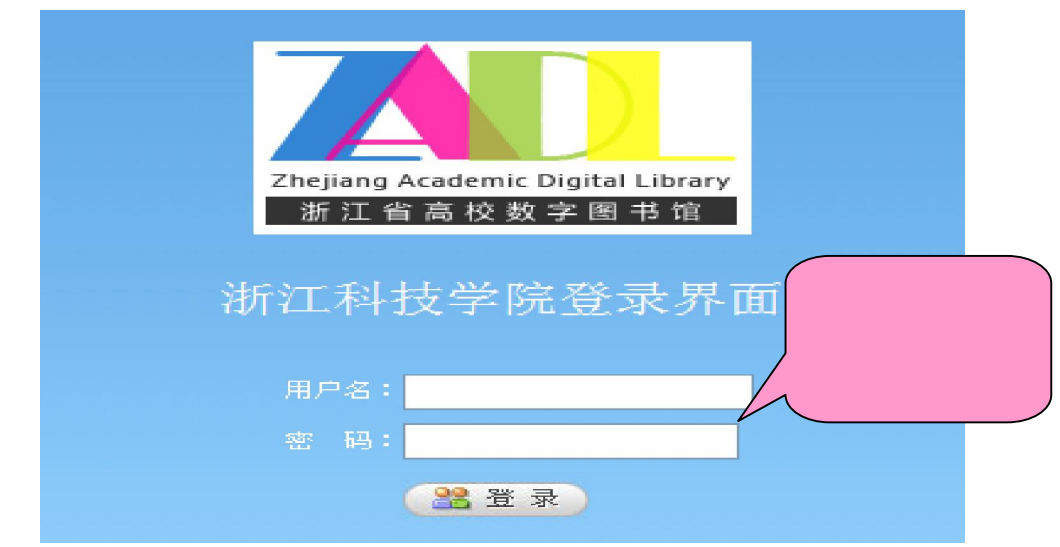

## 第 4步:填写读者信息,提交,等待确认。

| 新建帐户               |                                              |                                                 |                                       |
|--------------------|----------------------------------------------|-------------------------------------------------|---------------------------------------|
| 帐户信息               |                                              |                                                 |                                       |
| 资金帐号:              |                                              |                                                 |                                       |
| 帐户类别:              | ● 个人帐户 ○ 机构帐户(供单位注册使用)                       |                                                 | 开户行和帐                                 |
| 名 称:               | * (建议:个人帐户填写"单位名称+个人姓名";机构帐户                 | 填写"单位名称")                                       | 号可不填,                                 |
| 结算方式:              | ◎ 现金 ○ 校内支票 ○ 支票                             |                                                 | 」 结算万式款                               |
| 中戸 行・              | 帐号:                                          |                                                 | ····································· |
| (户管理员信)            | <br>ا                                        | -                                               |                                       |
| 登录名:               | *长度大于等于2位,且只能为数字字母组合                         |                                                 |                                       |
| ] \$:              | *长度太干等于4位 <b>ヘ</b>                           | 姓 名:                                            |                                       |
| \                  |                                              | 性 别:                                            |                                       |
| ] 称•               |                                              | 证在来刑・                                           |                                       |
| v ann •<br>≿ slli• |                                              | 证[[天空•]<br>;;;;;;;;;;;;;;;;;;;;;;;;;;;;;;;;;;;; | IВ 17 Ш 🔪 *                           |
| ्राट<br>• आर्ट •   |                                              | ₩¥₽₩.                                           |                                       |
| ≗1 <u>V</u> :      |                                              | 电话亏哟:                                           |                                       |
|                    |                                              | K-Wail:                                         |                                       |
| 「編:                |                                              | FAX:                                            |                                       |
| 1尸类别:              | 高校用户 🔽                                       | 权限:                                             | ☑ 此人为帐户管理员                            |
| i属图书馆              | 注: <b>帐户类别</b> 为 " 个人帐户 " ; 名称为 " xx学院 部门 )- | 姓名";                                            |                                       |
| ₱请日期:              | <b>结算方式</b> 一般默认为现金方式; <b>开户行和帐户</b> 信息不需填   | 写。                                              |                                       |
|                    | <b>登录名</b> 可任意设置,一般由字母、汉字、数字等组成,但            | 不宜过长                                            | ;                                     |
|                    | <b>证件类型</b> 为"借书证"; 证件号码为校园"一卡通              | <b>鱼"帐号。</b>                                    |                                       |
|                    | <b>一一一一一一一一一一一一一一一一一一一一一一一一一一一一一一一一一一一一</b>  |                                                 |                                       |
|                    | 提交  返回                                       |                                                 |                                       |

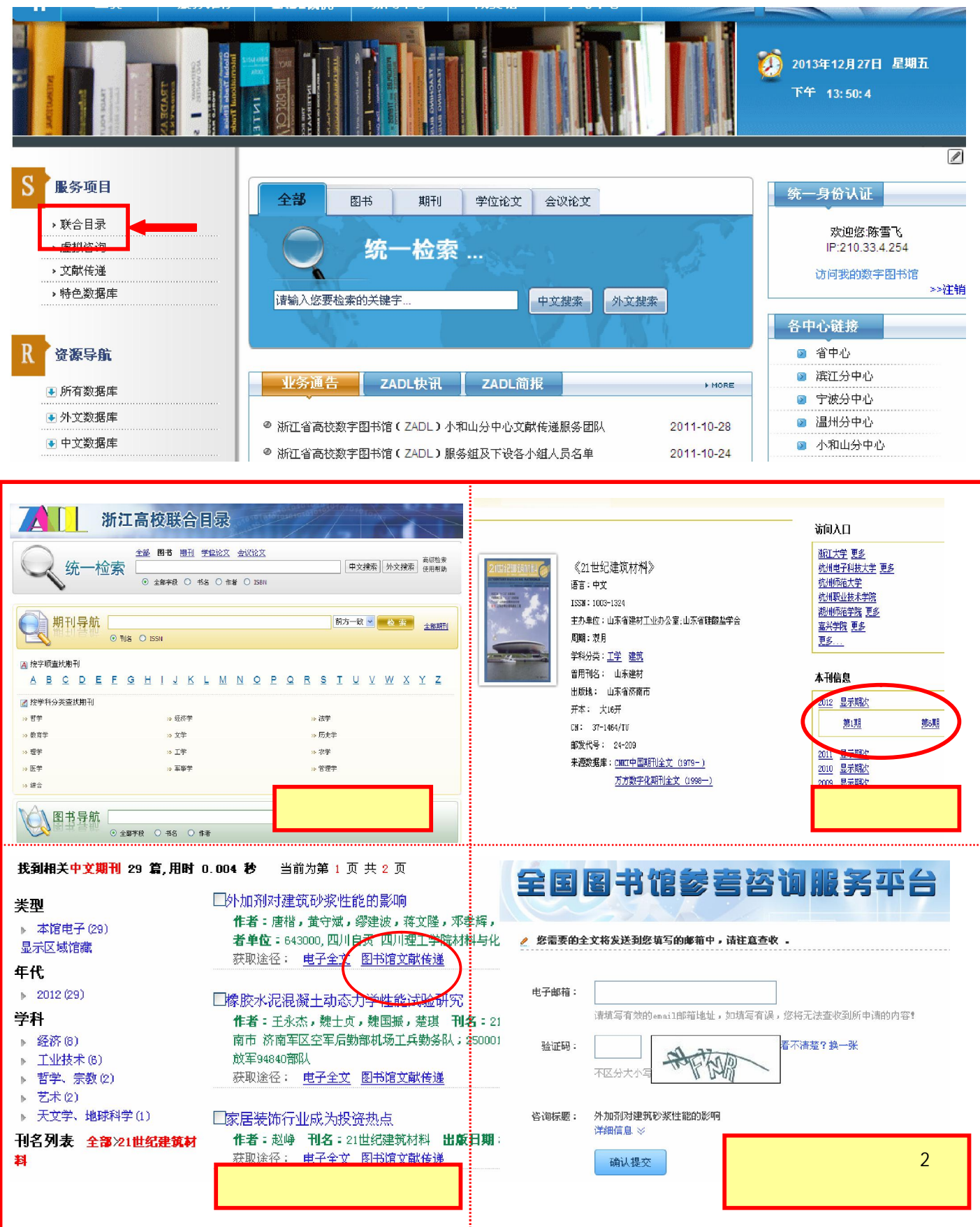

#### 第 5步:点击"联合目录", 可检索获取文献信息

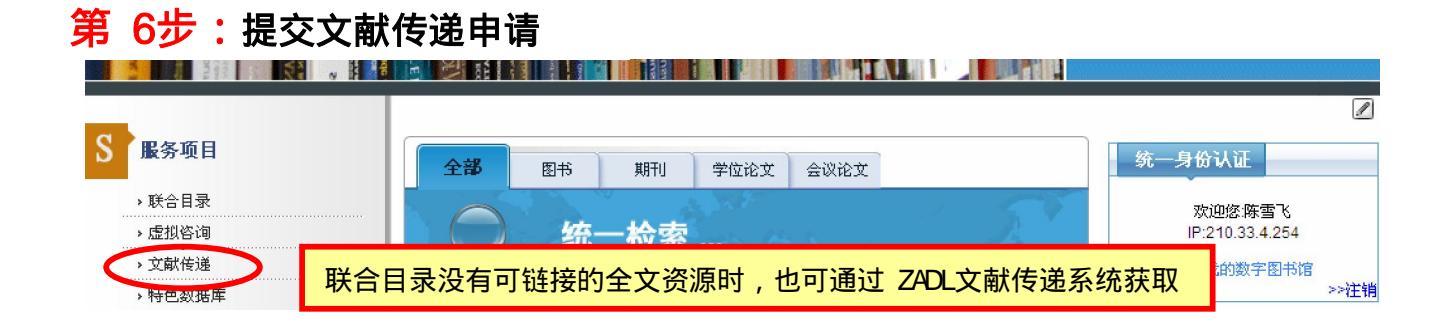

| 注册用户点击 ZADL 主页左上方的"文献传递",在       申请管置       提交申請       課单下,         就信息,不要轻易点加急,提交后在申请管理/申请列表菜单下面可以查看提交的历史记录         (1)       (1)       (1)       (1)       (1)       (1)       (1)       (1)       (1)       (1)       (1)       (1)       (1)       (1)       (1)       (1)       (1)       (1)       (1)       (1)       (1)       (1)       (1)       (1)       (1)       (1)       (1)       (1)       (1)       (1)       (1)       (1)       (1)       (1)       (1)       (1)       (1)       (1)       (1)       (1)       (1)       (1)       (1)       (1)       (1)       (1)       (1)       (1)       (1)       (1)       (1)       (1)       (1)       (1)       (1)       (1)       (1)       (1)       (1)       (1)       (1)       (1)       (1)       (1)       (1)       (1)       (1)       (1)       (1)       (1)       (1)       (1)       (1)       (1)       (1)       (1)       (1)       (1)       (1)       (1)       (1)       (1)       (1)       (1)       (1)       (1)       (1)       (1)       (1)       (1)       (1)       (1)       (1)       (1)       (1)       (1) |                                              |
|----------------------------------------------------------------------------------------------------|----------------------------------------------|
| 申请信息                                                                                                    | <ul> <li>✓ 提交申请</li> <li>○ 時 遭 列表</li> </ul> |
| 服务方式                                                                                                    |                                              |
| ● 复制(非)<br>☆ 献信 自                                                                                                    | i还) 〇借阅(返还)                                  |
| 文献类型                                                                                                    | 期刊论文 🔽 作者                                    |
| 出版物名称                                                                                                    |                                              |
| 卷期号                                                                                                    | 题名填不下,可在"备注"中填完整。                            |
| 文章名称                                                                                                    |                                              |
| 出版地                                                                                                    | 出版者                                          |
| 出版年                                                                                                    |                                              |
| 页码信息                                                                                                    | (如:35-42页)                                   |
| ISSN                                                                                                    |                                              |
| 语种<br>馆际工借信息                                                                                                    |                                              |
| 有效时间                                                                                                    | YYYY-MM-DD (如果申请超过该时间还未被处理,则申请自动结束!)         |
| 文献传递方式                                                                                                    | t e-mail 💟 <sup>联系方式</sup> e-mail 加急雲收费      |
| 费用限制                                                                                                    | 元*                                           |
| 田内公共日                                                                                                    |                                              |
| 用尸麥考亏                                                                                                    | 用尸自定义编号城多50个子付                               |
| 用户信息                                                                                                    |                                              |
| 姓名 民                                                                                                    | *通信地址                                        |
| *邮政编码                                                                                                    | *电子信箱 cxf@zust.edu.cn                        |
| 传真号码                                                                                                    |                                              |
| 备注                                                                                                    |                                              |
|                                                                                                    |                                              |
|                                                                                                    |                                              |
| م بن <u>ل</u> (۵۰:۲۰۰۰                                                                                                    | *************************************        |

| 馆际互借读者网关系统                  | □ 「「修改日<br>」 「 期, 延长 」 □ □ □ □ □ □ □ □ □ □ □ □ □ □ □ □ □ □ |
|-----------------------------|------------------------------------------------------------|
| 个人管理 申请管理 執戶管理 用戶管理 帮助 关于 计 | ■ ↓ 取箱小                                                    |
| ☑ 提交申请                      |                                                            |
| 查词申请 这,申请列表                 |                                                            |
| ***#注                       |                                                            |
| 三丁1日 111 日 株省可査測的最早日期       | 2009-6-24                                                  |
| L 处理状态 ####                 | 2009-6-24                                                  |
| 结束日期                        | 2009-9-22                                                  |
| 检索方式                        | (用户参考号                                                     |
| 关键打                         | 直接点击提交,可检索全部申请                                             |
| 申请限定条件                      | 全部 🖌                                                       |
|                             | 提交通回                                                       |

第7步:通过"申请管理 --申请列表"查看进度,注意及时查收邮件。

| 出颠物名称                                                                                           | 文章名称                                                         | 申请日<br>期               | 服务方<br>式            | 归还<br>日期 | 事务状态            | 总费<br>用 |   |
|-------------------------------------------------------------------------------------------------|--------------------------------------------------------------|------------------------|---------------------|----------|-----------------|---------|---|
| 2006全国复杂网络学术会议                                                                                  | 引文阿賓化模型                                                      | 2007-<br>06-08         | <b>复制-</b><br>非近还   | 1        | 用户已<br>取走       | ).      | 1 |
|                                                                                                 | 试论日本陶瓷的发 查看申                                                 | 请 2007-                | <b>复制-</b><br>非近还   |          | 申请已<br>结束       | 0       | - |
| Adaptive radar signal processing                                                                | 处理状                                                          | 汤 <b>964-</b><br>05-28 | 复制-<br>非近还          |          | 取消中<br>请成功      | 0       | ļ |
| Contributions from the Biological Laboratory of the Science Society of China ; Botanical Series | prunus brachpoda batal                                       | 2007-<br>05-23         | <b>复制</b> 一<br>非返还  | 7        | 在寄送<br>途中       | )•      | 1 |
| Contributions from the Biological Laboratory of the Science Society of China : Botanical Series |                                                              | 2007-<br>05-18         | <b>复制-</b><br>非近还   |          | 申请已<br>结束       | 1.50    | 1 |
| Patent Number(s): CST702705-A<br>百在由i                                                           | Mallon connection balls produ<br>書 出去の时田                     | 2007-<br>04-30         | 复制-<br>非近还          |          | 服务不<br>能被提<br>供 | 0       | 1 |
| Patent Womber (s): CST703937-A 时提出                                                              | t hollow core                                                | 04-30                  | <b>复制-</b><br>非近还   |          | 服勞不<br>能彼提<br>供 | ~       |   |
| Pharmacological Research                                                                        | Indoor air pollution: biolog<br>physical and chemical factor | 文献最终                   | <del>制-</del><br>近还 |          | 申请已<br>结束 【     | 2.50    | / |
| test                                                                                            | 0                                                            | 结 <u>算</u> 费用<br>04-12 | 割-                  |          | 申请已<br>结束       | 0       | 1 |

提示:

文献传递费用按文献提供馆实际收取为准,本馆不加收任何费用。

浙江科技学院图书馆

2013年12月26日